# Ubuntu 15.10/16.04 LTS For MZBSWIP User Guide GIGABYTE Software

Document No.: GN - MZBSWIP-GUI-011

| Authors:  | Approved By: |
|-----------|--------------|
| Chris Wu  | Storm Chen   |
| Brian, Lu | TS Hwang     |
| XY.Hou    | Andy Chen    |
|           |              |

### **PROPRIETARY INFORMATION -- NOT FOR PUBLICATION**

The information contained herein is the property of Gigabyte Technology Co., Ltd. and is supplied without liability for errors or omissions. No part may be reproduced or used except as authorized by contract or other written permission. The copyright and the foregoing restriction on reproduction and use extend to all media in which the information may be embodied.

© Copyright Gigabyte 2016 NCBU XY Hou Issue 0.12 2016/07/06

Ubuntu User Guide GIGABYTE Software

## Contents

| 0.                                                                 | General Information                                                                                                    | . 3                      |
|--------------------------------------------------------------------|----------------------------------------------------------------------------------------------------|--------------------------|
| 0.1.<br>0.2.<br>0.3.<br>0.4.                                       | Issue Control<br>Record of Changes<br>References<br>Acronyms                                                                                                    | . 3<br>. 3<br>. 3<br>. 3 |
| 1.                                                                 | Install Ubuntu                                                                                                    | . 4                      |
| 1.1.<br>1.2.<br>1.3.<br>1.4.<br>1.5.                               | Prepare devices and software<br>Create a bootable USB stick on Windows<br>Power on MZBSWIP and setting<br>Boot from USB device<br>Upgrade to Linux kernel 4.5 in Ubuntu (recommend to fix kernel issue) | .4<br>.4<br>.4<br>.6     |
| 2.                                                                 | Install driver                                                                                                    | . 8                      |
| <ol> <li>2.1.</li> <li>2.2.</li> <li>2.3.</li> <li>2.4.</li> </ol> | SD card driver<br>GPIO driver<br>Ethernet driver<br>Intel graphics installer (recommend)                                                                                                    | . 8<br>. 9<br>. 9        |
| 3.                                                                 | Tools                                                                                                    | 10                       |
| 3.1.<br>3.2.                                                       | I2C<br>Gstreamer vaapi                                                                                                    | 10<br>10                 |
| 4.                                                                 | Test                                                                                                    | 11                       |
| 4.1.<br>4.2.                                                       | GPIO<br>HSUART                                                                                                    | 11<br>12                 |

# Figures

## Tables

# 0. General Information

### **0.1.** Issue Control

This document was edited with **Microsoft Word**, **Version 2010**. The graphic drawings are originally sketched in **Microsoft PowerPoint Version 2010**.

### **0.2.** Record of Changes

#### Table 0-1. Record of Changes

| Issue | Date       | Authors   | Reason for Changes                                            |
|-------|------------|-----------|---------------------------------------------------------------|
| 0.1   | 2016/02/23 | Brian, Lu | First version.                                                |
| 0.2   | 2016/02/24 | Brian, Lu | Add illustrate about install driver                           |
| 0.3   | 2016/02/25 | Brian, Lu | Add illustrate about I2C tools                                |
| 0.4   | 2016/02/26 | Brian, Lu | Modify figure1 that show incorrect screen                     |
| 0.5   | 2016/02/26 | Brian, Lu | Add more illustrate about I2C tools                           |
| 0.6   | 2016/03/01 | Brian, Lu | Add illustrate about test for driver                          |
| 0.7   | 2016/03/01 | Brian, Lu | Modify chapter 0 illustrate                                   |
| 0.8   | 2016/03/08 | Brian, Lu | Modify install Ubuntu, HSUART and I2C tools illustrate        |
| 0.9   | 2016/03/24 | Chris Wu  | Add 4.5 kernel install and modify HSUART test.                |
| 0.10  | 2016/06/22 | XY Hou    | Play 4K video with gstreamer vaapi & install eth driver r8168 |
| 0.11  | 2016/06/23 | XY Hou    | To get HDMI audio working when playing 4K video               |
| 0.12  | 2016/07/06 | XY Hou    | Support Ubuntu 16.04 LTS                                      |

#### **0.3.** References

| NO | Document title |
|----|----------------|
|    |                |

#### 0.4. Acronyms

## 1. Install Ubuntu

- **1.1.** Prepare devices and software
- 1. USB stick
- 2. Image to USB tool Win32DiskImager
- 3. Ubuntu 15.10
- 4. Download Kernel 4.5 (DEBs):
- linux-headers-4.5.0-xxx-\_all.deb linux-headers-4.5.0-xxx-generic\_4.5.0-xxx\_amd64.deb linux-image-4.5.0-xxx-generic\_4.5.0-xxx\_amd64.deb http://kernel.ubuntu.com/~kernel-ppa/mainline/v4.5-wily/
- 5. Graphics Installer 1.4.0 for Ubuntu\* 15.10, 64-bit https://01.org/zh/linuxgraphics/downloads?langredirect=1

**1.2.** Create a bootable USB stick on Windows

Open the Win32 Disk Imager with Windows OS and as follow figure1. Step1: select your USB device

Step2: Find "ubuntu-15.10-desktop-amd64.iso" file where you download. Step3: Click "Write" button

| Image File                |                |      |       | De <sup>l</sup> 期閉 | Step 1   |
|---------------------------|----------------|------|-------|--------------------|----------|
| D:/ubuntu-15.10-desl      | ktop-amd64.iso |      |       | 🦲 [F:\] 🔹          | -        |
| Copy 🕅 MD5 Ha<br>Progress | sh:            |      |       |                    | - Step 2 |
| Version: 0.9.5            | Cancel         | Read | Write | Exit               |          |
|                           |                |      |       |                    | J.       |

Figure1

- 1.3. Power on MZBSWIP and setting
- 1. Insert your USB stick to machine before you power on the machine.
- 2. Power on your machine and press "Delete" to enter BOIS setup.
- 3. Make sure your BIOS version is **F1**.
- 4. After select "Save and Exit" option, select "Restore Defaults" to use defaults setting. See figure2.
- 5. Select "Advanced" option and "OS selection" to set Linux System. See figure3 and figure4.
- 6. Select "Chipset" option and set "LPSS DMA #1 (D30:F0)" and "LPSS I2C #1 (D24:F1)" option for **ACPI Mode**. See figure5.

Guide v0.12 Ubuntu For

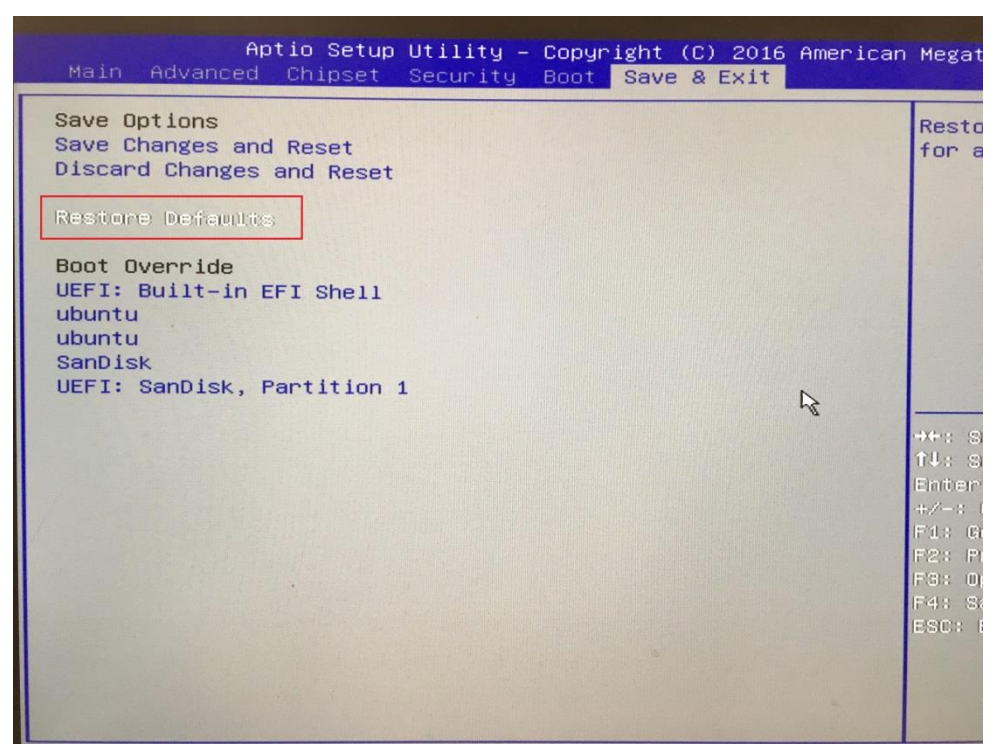

Figure2

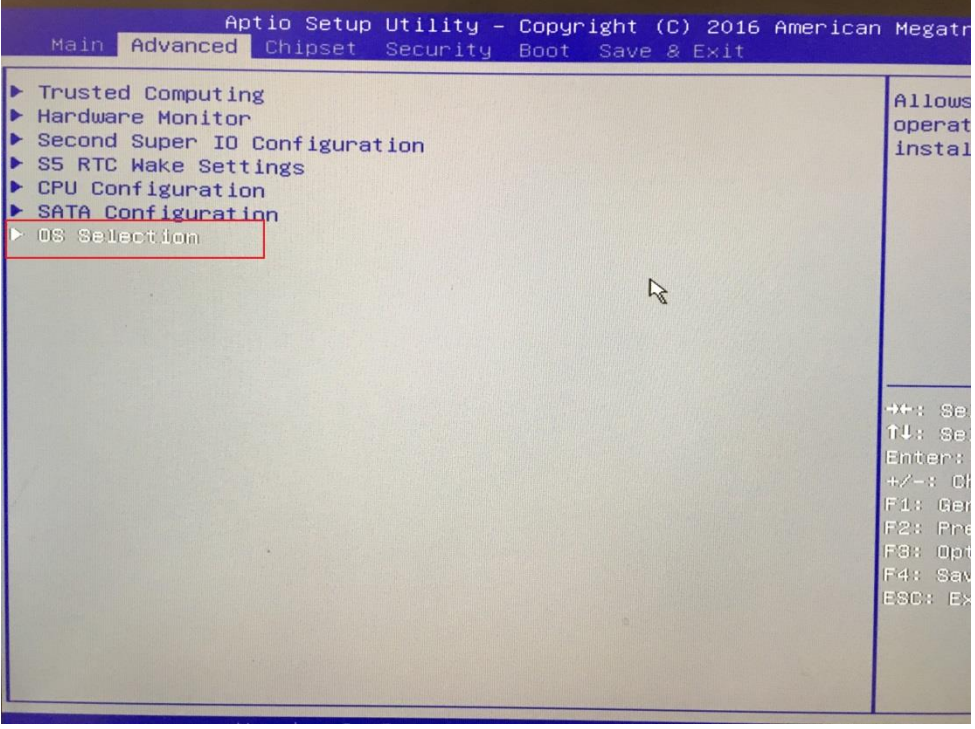

Figure3

© Copyright Gigabyte 2016 NCBU XY Hou Issue 0.12 2016/07/06

Ubuntu User Guide GIGABYTE Software All Rights Reserved Ubuntu For MZBSWIP User Guide\_v0.12 Ubuntu For MZBSWIP User Guide \_v0 12 5/13

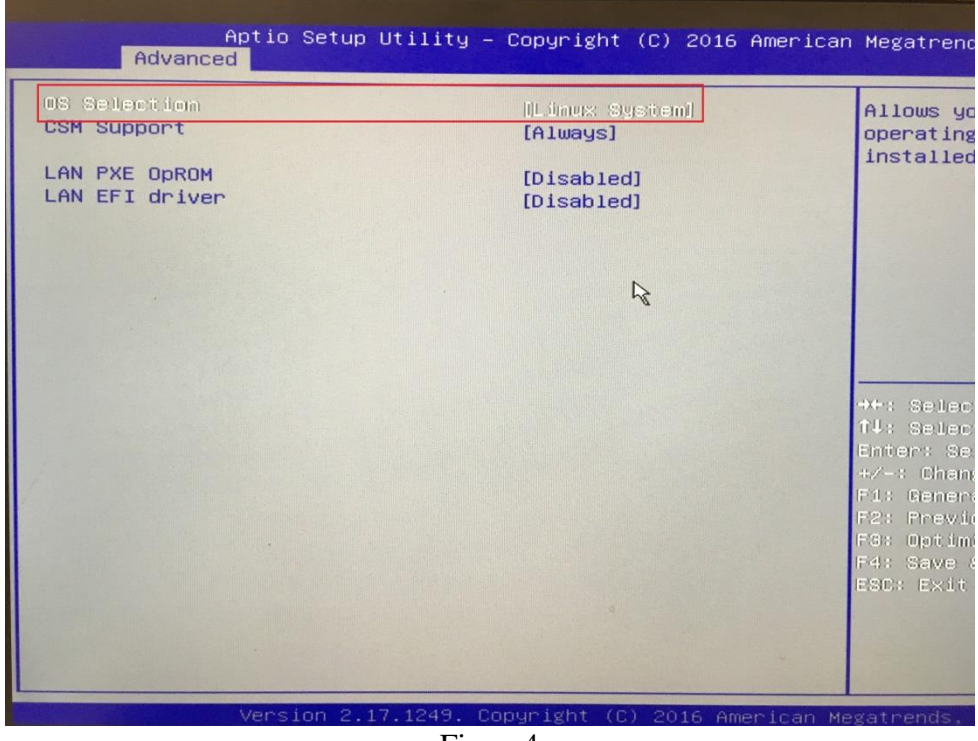

Figure4

| Onboard Idio                      | [Enable       |
|-----------------------------------|---------------|
| Onboard AN 1                      | [Enable       |
| Onboard IN 2                      | [Enable       |
| DVMT Pre-Allocated                | [64M]         |
| ERP Lowest Power State Mode       | [Disabled]    |
| Restore AC Power Loss             | [Power Off]   |
| Use internal UART to output debug | [Disabled]    |
| SCC eMMC Support (D16:FO)         | [PCI mode]    |
| LPSS with GPIO Devices Support    | [Enabled]     |
| LPSS DMA #1 (D30:F0)              | [ACPI Mode]   |
| LPSS I2C #1 (D24:F1)              | [ACPI Mode]   |
| LPSS HSUART #1 (D30:F3)           | [PCI Mode] Er |
| LPSS HSUART #2 (D30:F4)           | [PCI Mode] +  |

Figure 5

### **1.4.** Boot from USB device

- 1. After save and exit BIOS setup, press F12 to boot from USB device and select UEFI : <your USB stick, Partition 1> option. See figure6.
- 2. Then you can see the install menu and select "Install Ubuntu" option. You will see figure7 screen after you select "Install Ubuntu". Select "continue" to start installing.
- 3. After you start installing Ubuntu, you will see figure8 screen and select "Erase disk and install Ubuntu" to install.

| P.     | lease select boot device: |
|--------|---------------------------|
| JEFI:  | Built-in EFI Shell        |
| bunti  | u                         |
| ibunti | u                         |
| anDi   | sk                        |
| EFI:   | SanDisk, Partition 1      |
| inter  | Setup                     |
| t      | and ↓ to move selection   |
| EN     | TER to select boot device |
| F      | sc to boot using defaults |

Figure 6

| Quit Back Continue |
|--------------------|
|                    |
|                    |
|                    |

Figure7

© Copyright Gigabyte 2016 NCBU XY Hou Issue 0.12 2016/07/06

Ubuntu User Guide GIGABYTE Software

| nstall (as superuser)                                                                                                    |                                       |
|----------------------------------------------------------------------------------------------------|---------------------------------------|
| nstallation type                                                                                                    |                                       |
| This computer currently has Ubuntu 15.10 on it. What would you like to do?                                                                             |                                       |
| Reinstall Ubuntū 15.10     Documents, music, and other personal files will be kept. Installed software will be kept where possible.                    | system-wide settings will be cleared. |
| Crase Ubuntu 15.10 and reinstall     Warning: This will delete all your Ubuntu 15.10 programs, documents, photos, music, and any other files           |                                       |
| O Install Ubuntu 15.10 alongside Ubuntu 15.10<br>Documents, music, and other personal files will be kept. You can choose which operating system you wa | nt each time the computer starts up.  |
| • Erase disk and install Ubuntu<br>Warning: This will delete all your programs, documents, photos, music, and any other files in all operation         | g systems.                            |
| Encrypt the new Ubuntu installation for security     You will choose a security key in the next step.                                                  | Hilling and the second                |
| Use LVM with the new Ubuntu installation<br>This will set up Logical Volume Management, It allows taking sparshots and easier partition resizing.      |                                       |
| Something else                                                                                                    | 8                                     |
| YOU CAN CREATE OF TESLEE PARTICIONS YOUTHER, OF CHOOSE MULLIUR PARTICIONS OF OWNER.                                                                    | Back Install N                        |
|                                                                                                    |                                       |
|                                                                                                    |                                       |

Figure8

**1.5.** Upgrade to Linux kernel 4.5 in Ubuntu (recommend to fix kernel issue)

1. Download packages from <u>http://kernel.ubuntu.com/~kernel-ppa/mainline/v4.5-wily/</u> and store under /tmp directory.

*linux-headers-4.5.0-xxx-\_all.deb linux-headers-4.5.0-xxx-generic\_4.5.0-xxx\_amd64.deb linux-image-4.5.0-xxx-generic\_4.5.0-xxx\_amd64.deb* 

- 2. Open a terminal.
- 3. For command line: *cd /tmp/ sudo dpkg –i \*.deb*

## 2. Install driver

2.1. SD card driver

- 1. If your Ubuntu kernel is 4.4, you don't need install SD card driver, please skip it.
- 2. Download the SD card driver package from gigabyte website.
- 3. Extract the package where you download

\$ cd < path >
\$ tar zxvf realtek-cr-scsi-1.4.4.tar.gz

4. Install driver

```
$ cd < path >/realtek-cr-scsi-1.4.4
$ make
$ sudo make install
```

Install driver do not mean driver is running, if you install successfully, then you can load the

© Copyright Gigabyte 2016

| NCBU       | XY Hou     | Ubuntu User Guide | Ubuntu For MZBSWIP User  |
|------------|------------|-------------------|--------------------------|
| Issue 0.12 | 2016/07/06 | GIGABYTE Software | Guide_v0.12 Ubuntu For   |
|            |            |                   | MZBSWIP User Guide v0 12 |

All Rights Reserved

module to enjoy the driver by insert rts-cr-core.ko and rts-cr-host.ko. It is easy to load driver by following command.

\$ sudo modprobe rts-cr-core
\$ sudo modprobe rts-cr-host

If you want to uninstall this driver, just use the command below:

\$ cd < path >/realtek-cr-scsi-1.4.4 \$ sudo make uninstall

## **2.2.** GPIO driver

- 1. If you need to use GPIO driver, please contact our FAE to get driver.
- 2. Extract the package where you download.

\$ cd < path > \$ tar zxvf gpiodrv.tar.gz

3. Install driver

\$ cd < path >/gpiodrv
\$ make
\$ sudo insmod gpiodrv.ko

- 4. Please reference sisa library to use driver.
- **2.3.** Ethernet driver
- 1. Extract the package

\$ tar jxvf 0005-r8168-8.042.00.tar.bz2

2. Build and install driver

\$ cd r8168-8.042.00 \$ sudo sh autorun.sh

2.4. Intel graphics installer (recommend)

Install unofficial Intel graphic driver to have video HW decode or 3D Open-GL support on Ubuntu, but we are sorry about not to provide any support from open source project.

- 1. Download Graphics Installer 1.4.0 for Ubuntu\* 15.10, 64-bit.deb from <a href="https://01.org/zh/linuxgraphics/downloads?langredirect=1">https://01.org/zh/linuxgraphics/downloads?langredirect=1</a> and store under /tmp directory.
- For command line: cd /tmp/ sudo dpkg –i intel-linux-graphics-installer\_1.4.0-0intel1\_amd64.deb

## 3. Tools

## **3.1.** I2C

If your CPU is N3700, i2c device is **i2c-9**. N3710 displays **i2c-8**.

1. Install I2C tools

\$ sudo apt-get update
\$ sudo apt-get install i2c-tools

2. Find I2C device.

\$sudo i2cdetect -1

3. Scan an I2C bus for devices.

\$ sudo i2cdetect -y -r 9

4. Examine registers visible through the I2C bus

\$ sudo i2cdump -f -y 9 0x56

5. set registers visible through the I2C bus

\$ sudo i2cset -f -y 9 0x56 0x00 0x00

- 3.2. Gstreamer vaapi
- 1. Installing gstreamer1.0-vaapi package

\$ sudo apt-get update
\$ sudo apt-get install gstreamer1.0-vaapi

2. Installing gst-plugins-bad package

\$ sudo apt-get install ubuntu-restricted-extras

3. Playback 4K video

\$ sudo gst-launch-1.0 filesrc location=< video path > ! qtdemux name=d d. ! queue ! h264parse ! vaapidecode ! vaapisink d. ! queue ! avdec\_aac ! audioconvert ! alsasink

4. If no sound when playing 4K video, please go to "System Settings". See Figure 9.

| 🛞 🖨 System Se | ttings               |                     |                    |                       |            |               |
|---------------|----------------------|---------------------|--------------------|-----------------------|------------|---------------|
| All Settings  |                      |                     |                    |                       | Q          |               |
| Personal      |                      |                     |                    |                       |            |               |
|               |                      |                     | <u>()</u>          |                       |            |               |
| Appearance    | Brightness &<br>Lock | Language<br>Support | Online<br>Accounts | Security &<br>Privacy | Text Entry |               |
| Hardware      |                      |                     |                    |                       |            |               |
| *             | *                    |                     |                    | •                     |            |               |
| Bluetooth     | Color                | Displays            | Keyboard           | Mouse &<br>Touchpad   | Network    | Power         |
| Printers      | Sound                | Wacom Tablet        |                    |                       |            |               |
| System        |                      |                     |                    |                       |            |               |
| <b>?</b>      | ŵ                    |                     |                    | $\odot$               | Ŕ          | 88            |
| Backups       | Details              | Landscape           | Software &         | Time & Date           | Universal  | User Accounts |
|               |                      |                     | Figure9            |                       |            |               |

### Then select the HDMI in the "Play sound through". See Figure 10.

| Righ           |
|----------------|
| Q              |
| Maximur        |
| 11 3) Output 👻 |
|                |

Figure10

## 4. Test

- **4.1.** GPIO
- 1. Change file permission.

\$ sudo chmod 777 /sys/kernel/gpiodrv/gpio\_\*

© Copyright Gigabyte 2016

| NCBU       | XY Hou     | Ubuntu User Guide |   |
|------------|------------|-------------------|---|
| lssue 0.12 | 2016/07/06 | GIGABYTE Software | ( |

All Rights Reserved Ubuntu For MZBSWIP User Guide\_v0.12 Ubuntu For MZBSWIP User Guide \_v0 12 11/13 2. Choose the register you want to control

\$ echo "0xFED8C400" > /sys/kernel/gpiodrv/gpio\_pin

You can choose register as below

| 0xFED8C400 | 0xFED8C408 |
|------------|------------|
| 0xFED8C410 | 0xFED8C418 |
| 0xFED8C420 | 0xFED8C428 |
| 0xFED8C438 | 0xFED8C440 |
| 0xFED85400 | 0xFED85410 |
| 0xFED85430 |            |

3. Control the gpio low and you can see the LED lights on.

\$ echo "0" > /sys/kernel/gpiodrv/gpio\_value

4. Control the gpio high and you can see the LED lights off.

\$ echo "1" > /sys/kernel/gpiodrv/gpio\_value

5. "0xFED85400", "0xFED85410" and "0xFED85430" are reversed. Control the gpio low LED lights off and Control the gpio high lights on.

### 4.2. HSUART

- 1. Make sure your console cable is connecting "SERPO1" with MZBSWIP and your PC.
- 2. Open terminal and run minicom on MZBSWIP.

\$sudo minicom

and type CTRL+A O to open configure minicom. See figure 11.

| Welcome | e to minicom 2.7                |    |
|---------|---------------------------------|----|
| OPTIONS | 5: T18n                         |    |
| Compile | ed on Jan 1 2014, 17:13:19.     |    |
| Port /d | dev/ttyS4, 14:31:55             |    |
| Proga ( | TPI-A 7 for beln on aperial key | 10 |
| FIGSS C | SIRL-M 2 IOI HEID OH SPECIAL KE |    |
|         | +[configuration]                |    |
|         | Filenames and paths             |    |
|         | File transfer protocols         |    |
|         | Serial port setup               |    |
|         | Modem and dialing               |    |
|         | Screen and keyboard             |    |
|         | Save setup as s4                |    |
|         | Save setup as                   |    |
|         | Exit                            |    |
|         |                                 |    |

Figure 11

© Copyright Gigabyte 2016 NCBU XY Hou

 NCBU
 XY Hou

 Issue 0.12
 2016/07/06

Ubuntu User Guide GIGABYTE Software All Rights Reserved Ubuntu For MZBSWIP User Guide\_v0.12 Ubuntu For MZBSWIP User Guide \_v0 12 12/13 3. Set A-Serial Device to /dev/ttyS4 and F-Set Hardware Flow Control to No. See figure 12.

| Welcon | me to minicom 2.7                                                         |
|--------|---------------------------------------------------------------------------|
| OPTI+- |                                                                           |
| Comp   | A - Serial Device : /dev/ttyS4                                            |
| Port   | B - Lockfile Location : /var/lock                                         |
| 1      | C - Callin Program :                                                      |
| Pres   | D - Callout Program :                                                     |
| 1      | E - Bps/Par/Bits : 115200 8N1                                             |
| 1      | F - Hardware Flow Control : No                                            |
| 1      | G - Software Flow Control : No                                            |
| 1      |                                                                           |
| 1      | Change which setting?                                                     |
| +-     |                                                                           |
|        | Screen and keyboard                                                       |
|        | Save setup as s4                                                          |
|        | Save setup as                                                             |
|        | Exit                                                                      |
|        | ++                                                                        |
|        |                                                                           |
|        |                                                                           |
|        |                                                                           |
| OTDI 1 | 3 7 5-0 5-1-   445000 0M4   MOD   Ministry 0 7   177400   0551ins   55074 |
| CIRL-A | A 2 for help   115200 SNI   NOK   Minicom 2.7   VI102   Offline   tty34   |
|        |                                                                           |

Figure 12

4. Save setup and give name to save your configuration. See figure 11, configuration saves as hsuart.

| Welcome to minicom 2.7                      |  |  |  |  |  |
|---------------------------------------------|--|--|--|--|--|
| OPTIONS: I18n                               |  |  |  |  |  |
| Port /dev/ttyS4, 14:31:55                   |  |  |  |  |  |
| Press CTRL-A Z for help on special keys     |  |  |  |  |  |
| +[configuration]+                           |  |  |  |  |  |
| Filen++                                     |  |  |  |  |  |
| File  Give name to save this configuration? |  |  |  |  |  |
| Seria > hsuart                              |  |  |  |  |  |
| Modem++                                     |  |  |  |  |  |
| Screen and keyboard                         |  |  |  |  |  |
| Save setup as s4                            |  |  |  |  |  |
| Save setup as                               |  |  |  |  |  |
| Exit                                        |  |  |  |  |  |
| ++                                          |  |  |  |  |  |
|                                             |  |  |  |  |  |
|                                             |  |  |  |  |  |
|                                             |  |  |  |  |  |
|                                             |  |  |  |  |  |
|                                             |  |  |  |  |  |

Figure 13

- 5. Type CTRL+A Q to close minicom.
- 6. For terminal on MZBSWIP, run minicom again and load your configuration, hsuart.

\$sudo minicom hsuart

- 7. Type any word by minicom on MZBSWIP. You can use putty or other tools to connect com port on your PC and check HSUART is working.
- 8. If your console cable is connecting **SERPO2**, you should back to step 3 and set Serial Device option to /dev/ttyS5

Ubuntu For MZBSWIP User Guide\_v0.12 Ubuntu For

MZBSWIP User Guide v0 12